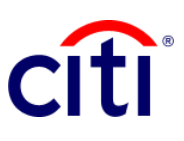

## **Proof of payment**

Quick Reference Guide | CitiDirect BE®

Shows, in certification format, the detail of the payments sent through New York accounts.

## Steps to generate the report

- 1. Select **Reports and Analysis** in the CitiDirect BE Menu.
- Click on
   2.1 Account Statement Reports, and choose
   2.2 Proof of Payment Report.
- On the Report Criteria screen, fill in the required fields (\*) and the filters you want to apply to the report. Click on the **Binocular** icon to find the value of a specific field. If you know the payment reference, enter the digits in **Bank Reference**
- Click on: Run to execute the report; Record and Run to save the selected criteria and execute the report; Save to save the selected criteria without running the report; o Schedule to execute the report on a specific date and time.
- 5. Once the report has been executed, it will be redirected to the View Available Reports tab where you can access the report, once it is available.
- Select the PDF icon in the Output column to display the requested Proof of Payment; When you download it, a dialog box will appear, click on OK to continue with your visualization.

|                                                                                                    |                                                                                                    |                                                                                                    |                                                                                                    |                                                                                                    |                                                                                                    |                                                                                                    |                                                                                                    |                                                                                                    |                                                                                                  |                                                                                                    |                                 | Citil                                               | Direct I                 |
|----------------------------------------------------------------------------------------------------|----------------------------------------------------------------------------------------------------|----------------------------------------------------------------------------------------------------|----------------------------------------------------------------------------------------------------|----------------------------------------------------------------------------------------------------|----------------------------------------------------------------------------------------------------|----------------------------------------------------------------------------------------------------|----------------------------------------------------------------------------------------------------|----------------------------------------------------------------------------------------------------|--------------------------------------------------------------------------------------------------|----------------------------------------------------------------------------------------------------|---------------------------------|-----------------------------------------------------|--------------------------|
| -                                                                                                    | Informes y<br>análisis                                                                                                    | Consultas y<br>búsquedas                                                                                                    | Servicios de<br>archivos                                                                                                    | Autoservici                                                                                                    | 0                                                                                                    |                                                                                                    | citi                                                                                                    |                                                                                                    |                                                                                                  |                                                                                                    |                                 |                                                     |                          |
| tento falli                                                                                                    | Reportes<br>Mis Reportes                                                                                                    |                                                                                                    | Informes de opera<br>Informes de Gestión<br>Acceso                                                                                                    | ciones<br>n de                                                                                                    | Informes de Pago<br>Reportes de Pagos del Oriente<br>Medio de Europa Central                                                                                                    |                                                                                                    | Inicio                                                                                                    | Servicios de<br>CibDirect                                                                                                    | Pagos                                                                                            | Cuentas por<br>cobrar                                                                                                    | Operació                        | n Inform<br>análi                                   | ves y<br>Isis            |
| A: Programar informes<br>Crear programa                                                                                                    |                                                                                                    | Reportes de Auditoría<br>Reportes de Archivos<br>Automatizados y de Entrega                                                                                         |                                                                                                    | Pagos – Reportes de Europa<br>Reportes de Pagos de<br>América Latina                                                                                                    | Citi                                                                                                    | Caente registrado como ACTIVATION & SUPPORT COLOMBIA 0 intento fallido desde el último ing<br>Informes y análisis + informes de Efectivo + Reportes de Estado de Cuenta |                                                                                                    |                                                                                                    |                                                                                                  |                                                                                                    |                                 |                                                     |                          |
| Programar informe Gestión de liquidez Informes de liquidez Informes de comercio                                                                                                    |                                                                                                    | de Reportes<br>Reportes de Operad<br>Informes Definición                                                                                                    | ciones<br>de cliente                                                                                                    | Informes de Worldlink<br>Reportes Worldlink®                                                                                                    |                                                                                                    | Coultar                                                                                                    | Criterios de                                                                                                    | Búsqueda Apl                                                                                                    | cados                                                                                            |                                                                                                    |                                 |                                                     |                          |
|                                                                                                    |                                                                                                    | Informes de Brasil<br>Información sobre Cuenta de<br>Brasil                                                                                                    |                                                                                                    |                                                                                                    |                                                                                                    | Categoría d                                                                                                    | le reportes: Inf                                                                                                    | ormes de estado                                                                                                    | is de cuenta de e                                                                                | efectivo Tip                                                                                                    | o de reporte: "                 | Todos los i                                         |                          |
|                                                                                                    | Servicios de Comercio -<br>Reportes por pagar<br>Servicios de Comercio -<br>Reportes por cobrar<br>Informes de Efectivo<br>Reportes de Saldos de Caja                                                                                                    |                                                                                                    | Informes de Colec                                                                                                    | ción                                                                                                    |                                                                                                    |                                                                                                    | Generar Reportes Ver Reportes Disponibles                                                                                                    |                                                                                                    |                                                                                                  |                                                                                                    |                                 |                                                     |                          |
|                                                                                                    |                                                                                                    |                                                                                                    | Informes de Corea                                                                                                    |                                                                                                    |                                                                                                    |                                                                                                    |                                                                                                    |                                                                                                    |                                                                                                  |                                                                                                    |                                 |                                                     |                          |
|                                                                                                    | Reportes de Est<br>Reportes de Est                                                                                                    | itado de Cuenta                                                                                                    | Informes de Corea                                                                                                    |                                                                                                    |                                                                                                    |                                                                                                    | Generar d                                                                                                    | nterios de Info                                                                                                    | rmes (1 - 20 de<br>Nombre del Rej                                                                | oorte                                                                                                    | Non                             | nbre de report                                      | e base                   |
|                                                                                                    | Transacciones                                                                                                    |                                                                                                    | Reportes de Pagos                                                                                                    | en Asia                                                                                                    | 2                                                                                                    | .2                                                                                                    |                                                                                                    | Asia Account<br>Estado de C                                                                                                    | eporte de Pago<br>I Statement Rep<br>Jenta Increment                                             | ort<br>al - Detalle                                                                                                    | Asia Account S<br>Estado de Cue | pone de Pago<br>Statement Rep<br>enta Incrementa    | ort<br>al - Detalle      |
|                                                                                                    |                                                                                                    | Nombre del Ben                                                                                                    | Ficiario                                                                                                    |                                                                                                    |                                                                                                    |                                                                                                    |                                                                                                    | Reporte de<br>Estado de C                                                                                                    | 'alor Vencido - F<br>Jenta Increment                                                             | tesumen<br>al - Resumen                                                                                                    | Reporte de Va<br>Estado de Cue  | lor Vencido - R<br>enta Incrementa                  | Resumen<br>al - Resum    |
|                                                                                                    |                                                                                                    | Aplicar Resta                                                                                                    | blecer                                                                                                    |                                                                                                    |                                                                                                    |                                                                                                    |                                                                                                    | Reporte de l<br>Reporte de l                                                                                                    | loat - Resumen<br>Detalles de Estad<br>Iviso de Detalle                                          | lo de Cuenta<br>de Transaccion.                                                                                                    | . Reporte de Pic                | at - Resumen<br>talles de Estac<br>iso de Detalle ( | lo de Cuer<br>de Transac |
| opción                                                                                                    | de entrega 👔                                                                                                    |                                                                                                    |                                                                                                    | Desig                                                                                                    | nated Owner                                                                                                    |                                                                                                    |                                                                                                    | LÉ                                                                                                    | Firmar con e                                                                                     | I Certificado                                                                                                    | de Citibank                     | o superior)                                         |                          |
| eompai<br>Priva                                                                                                    | tir<br>ado ○ Públic                                                                                                    | co                                                                                                    | **                                                                                                    | ANA,C                                                                                                    | vorito                                                                                                    |                                                                                                    | 44                                                                                                    |                                                                                                    | Comprimir c                                                                                      | on Winzip                                                                                                    |                                 |                                                     |                          |
| eompai<br>Priva<br>V Rep<br>* Sucu                                                                                                    | rtir<br>ado ○ Públic<br>ortar los Deta<br>rsal                                                                                                    | co<br>alles del Can                                                                                                    | npo Específico                                                                                                    | Client                                                                                                    | e                                                                                                    |                                                                                                    | A-A                                                                                                    | Nú                                                                                                    | Comprimir c<br>mero de Cue                                                                       | on Winzip<br>nta                                                                                                    |                                 | 44                                                  |                          |
| eompai<br>Priva<br><b>Rep</b><br>* Sucu<br>Referen                                                                                                    | rtir<br>ado O Públic<br>ortar los Deta<br>rsal<br>acia del Banco                                                                                                    | co<br>alles del Can                                                                                                    | Ană<br>npo Específico                                                                                                    | Client                                                                                                    | vorito<br>e<br>encia del Cliente                                                                                                    |                                                                                                    | 44<br>44                                                                                                    | Nú<br>Ca<br>dei                                                                                                    | Comprimir c<br>mero de Cue<br>ntidad                                                             | on Winzip<br>Inta                                                                                                    |                                 | **                                                  |                          |
| © Prive<br>Prive<br><b>Referent</b><br>Moneda                                                                                                    | rtir<br>ado Públic<br>ortar los Deta<br>rsal<br>ncia del Banco<br>a de la Transad                                                                                                    | co<br>alles del Can<br>o<br>cción                                                                                                    | Ană<br>Inpo Específico                                                                                                    | Client                                                                                                    | vorito<br>e<br>encia del Cliente<br>ficación de compensació                                                                                                    | ón bana                                                                                                    | ana<br>aria                                                                                                    | Nú<br>Ca<br>dei                                                                                                    | Comprimir c<br>mero de Cue<br>ntidad<br>ide                                                      | on Winzip<br>nta                                                                                                    |                                 | 878.                                                |                          |
| eompai<br>Priva<br><b>Rep</b><br>Sucu<br>Referen<br>Moneda<br>Fecha o<br>Sin f                                                                                                    | tir<br>ado Públic<br>ortar los Deta<br>rsal<br>ncia del Banco<br>a de la Transad<br>del Estado de l<br>echa seleccion                                                                                                    | co<br>alles del Can<br>o<br>cción<br>Cuenta<br>ada O más                                                                                                    | npo Específico                                                                                                    | Client<br>Client<br>Refere<br>Identii                                                                                                    | vorito e e e ficación de compensació Úttimos 7 dios 0 0                                                                                                    | ón band                                                                                                    | Ank<br>Saria                                                                                                    | Ca<br>der<br>Úttimos 30                                                                                                    | Comprimir c<br>mero de Cue<br>ntidad<br>ide                                                      | on Winzip<br>Inta a                                                                                                    | has ¥                           | ana.                                                |                          |
| Priva     Priva     Rep     Sucu     Referer     Voneda     Constant     Sin f                                                                                                    | tir<br>do Públic<br>ortar los Deta<br>rsal<br>a de la Transa<br>del Estado de d<br>echa selección                                                                                                    | co<br>alles del Can<br>cción<br>Cuenta<br>ada Omás                                                                                                    | npo Específico                                                                                                    | Client<br>Client<br>Refere                                                                                                    | vorito  e e ficación de Cliente ficación de compensació  útimos 7 días útimos 7 días ú | in band<br>iltimos<br>vitas lai                                                                                                    | Anii<br>ania<br>14 días O<br>9 desde O<br>borales                                                                                                    | Nú<br>Ca<br>der<br>Últimos 30                                                                                                    | Comprimir c<br>mero de Cue<br>ntidad<br>ide<br>días () Int                                       | on Winzip<br>Inta a a a b                                                                                                    | has 👻                           | **                                                  |                          |
| © ompai                                                                                                    | tir<br>ado Públic<br>ortar los Deta<br>real<br>ade la Transad<br>del Estado de d<br>acha selección<br>Válida                                                                                                    | co<br>alles del Can<br>s<br>cción<br>Cuenta<br>aada O más                                                                                                    | reciente O hoy                                                                                                    | ANA.(<br>Fai<br>Client<br>Refere<br>Identii                                                                                                    | vorito  e e e ficación de compensació  (utimos 7 días )  (utimos 7 días )                                                                                                    | in band<br>ittimos<br>vites lat                                                                                                    | ini<br>aria<br>14 días C<br>14 días C                                                                                                    | Ca<br>der<br>D Úttimos 30                                                                                                    | Comprimir c<br>mero de Cue<br>ntidad<br>días <u>int</u><br>días <u>int</u>                       | nta a ervalo de fect                                                                                                    | has V días                      | **                                                  |                          |
| eompai<br>● Priva<br>< Rep<br>* Sucu<br>Referen<br>Moneda<br>Fecha (<br>⊃ Sin f<br>⊃ Sin f                                                                                                    | ttir<br>ado O Públic<br>ortar los Deta<br>real<br>a de la Transae<br>del Estado de la<br>cecha seleccion                                                                                                    | co<br>altes del Can<br>cción<br>Cuenta<br>cada () más                                                                                                    | reciente O hoy                                                                                                    | ANA.C                                                                                                    | verito verito ve | in band<br>ittimos<br>días tal<br>ittimos                                                                                                    | Ania<br>caria<br>14 días C<br>r desde 0<br>borales<br>14 días C<br>r desde 0<br>borales                                                                                                    | Q Últimos 30<br>Q Últimos 30<br>Q Últimos 30<br>Q Últimos 30<br>Q Últimos 30<br>Q Últimos 30                                                                                                    | Comprimir of<br>mero de Cue<br>ntidad<br>de<br>días © Int<br>días                                | nta<br>ervalo de fect<br>* a 0<br>ervalo de fect<br>* a 0                                                                                                    | has V<br>días<br>días           | **                                                  |                          |
| Companya Companya Com                                                                                                    | tir<br>da ○ Públic<br>prioritar los Detz<br>resal<br>incla del Banco<br>del Estado de la<br>echa seleccion<br><u>zálida</u><br>echa seleccion<br><u>ficar por</u><br>\valor                                                                                                    | co<br>o<br>ccción<br>Cuenta<br>hada O més                                                                                                    | reciente O hoy                                                                                                    | ANA.C                                                                                                    | vorito vorito  e e e e e e e e e e e e e e e e e e                                                                                                    | iltimos<br>viltimos<br>viltimos<br>viltimos<br>viltimos<br>ente                                                                                                    | Anii<br>caria<br>14 días C<br>o desde o<br>borales<br>14 días C<br>o desde o<br>borales                                                                                                    | Ca<br>der<br>Úttimos 30<br>Úttimos 30                                                                                                    | comprimir c<br>mero de Cue<br>ntidad<br>dias © int<br>días<br>días © int<br>días                 | ervelo de fect<br>* a D<br>ervelo de fect<br>* a D                                                                                                    | has V<br>días<br>días           |                                                     |                          |
| Compatible Control                                                                                                    | tir<br>da Públic<br>Públic<br>real<br>tria del tianco<br>a de la Transac<br>del Estado de de<br>del Estado de de<br>techa seleccion<br>ratida<br>echa seleccion<br>ficar por<br>Valor<br>Combany d                                                                                                    | co<br>cción<br>Cuenta<br>nada más                                                                                                    | reciente hoy                                                                                                    | Client<br>Refere<br>Identi                                                                                                    | verito verito e e e e e e e e e e e e e e e e e e e                                                                                                    | in band<br>iltimos<br>v días lai<br>iltimos<br>v días lai<br>ante<br>ante<br>termin                                                                                     | ania<br>arria<br>14 días C<br>borales<br>14 días C<br>borales                                                                                                    | Ca<br>der<br>Úttimos 30<br>Úttimos 30                                                                                                    | Comprimir o<br>mero de Cue<br>ntidad<br>de<br>días <u>int</u><br>días<br>úas <u>int</u>          | nta<br>ervalo de fect<br>a D<br>ervalo de fect<br>a D                                                                                                    | has V<br>¢ días                 |                                                     |                          |
| Sompaia<br>Private Private Priva                                                                                                    | tir<br>da Públic<br>ortar los Deta<br>real<br>tela del Banco<br>a de la Transat<br>del Estado de la<br>cha seleccion<br>fícar por<br>Válica<br>Gratuary o<br>Ottornos de Biós                                                                                                    | co<br>ceión<br>Cuenta<br>ada más                                                                                                    | reciente hoy                                                                                                    | ANALC<br>Par<br>Client<br>Refere<br>Identii<br>dentii<br>dentii<br>dentii<br>dentii                                                                                                    | verito verito e encia del Cliente fracción de compensació Utitorios 7 días 00 (relativo Sódo incluir Sódo incluir O Utitorios 7 días 00 (relativo O Descende vatores prede                                                                                                    | itimos<br>v días lat<br>días lat<br>ente<br>termin                                                                                                    | ana<br>ana<br>14 días<br>o desde o<br>borsies<br>14 días<br>o desde o<br>borsies<br>ados                                                                                                    | Citimos 30                                                                                                    | Comprimir o<br>mero de Cue<br>ntidad<br>días (© Int<br>días<br>días (© Int<br>días               | nta a a a a a a a a a a a a a a a a a a                                                                                                     | has V<br>días<br>días<br>días   |                                                     |                          |
| Comparing the second second s                                                                                                    | tir<br>dad Públic<br>Públic<br>real<br>real<br>telia del Banco<br>a de la Transas<br>tel Estado de<br>echa seleccion<br>Altida<br>echa seleccion<br>ficar por<br>Valor<br>Carabar y de<br>Carabar y de                                                                                                    | co<br>allos del Can<br>s<br>celón<br>Cuenta<br>més<br>aada més<br>correr Can<br>suda Can<br>sede estados de                                                         |                                                                                                    | ANALS                                                                                                    | Vorito  Vorito                                                                                                    | ittimos<br>v •<br>días lat<br>días lat<br>ente<br>termin                                                                                                    | Aria<br>caria<br>14 días<br>desde ()<br>borales<br>14 días<br>14 días<br>14 días<br>borales<br>14 días<br>14 días | Ca<br>der<br>2 Úttimos 30                                                                                                    | Comprimir of<br>mero de Cue<br>ntidad<br>días <u>int</u><br>días<br>días <u>int</u><br>días      | ervalo de feci<br>a o<br>ervalo de feci<br>a o<br>ervalo de feci<br>a o<br>ervalo de feci<br>a o<br>o<br>ervalo de feci<br>a o<br>ervalo de feci<br>a o<br>ervalo de feci<br>a o<br>ervalo de feci<br>a o<br>ervalo de feci<br>a o<br>ervalo de feci<br>ervalo de feci                                           | has V<br>¢ días                 |                                                     |                          |
| Sompaines<br>Prive<br>Prive | tir<br>dad Püblic<br>Püblic<br>Pübli | co<br>anites del Can<br>o<br>coción<br>Cuenta<br>uada más<br>uada más<br>uada más<br>uada con<br>squeda Aplicad<br>squeda Aplicad                                   | reciente hoy                                                                                                    | Anace<br>Per<br>Identifi<br>Identifi | UUELLO Voritio                                                                                                    | in band<br>illimos<br>días lat<br>días lat<br>ente                                                                                                    | At dias (<br>contact of the second second seco                                                                                                    | Ca<br>der<br>Quitimos 20<br>\$                                                                                                    | Comprimir e<br>mero de Cue<br>ntidad<br>de<br>días © int<br>días<br>días © int<br>días           | nte interesta de fection envelo de fection envelo de fection envel                                                                                                    | has V<br>días<br>días           |                                                     |                          |
| Sompala<br>Prop<br>Prop<br>Sucu<br>Referen<br>Monedi<br>Fecha (<br>Sin f<br>Fecha (<br>Sin f<br>Fecha (<br>Sin f<br>Correr<br>Correr<br>Social and<br>Social and<br>Social                                                                                                    | tir<br>dado Públic<br>Públic<br>Públic<br>Públic<br>del Estado de la<br>del Estado de la<br>echa seleccion<br>ficar por<br>Valor<br>Constany you<br>constany you<br>co                                                                                                    | co<br>allos del Can<br>o<br>ceión<br>Cuenta<br>más<br>aada más<br>correr Gue<br>squeda Aplicad<br>ess de estados de                                                 | reciente hoy reciente hoy recie | Anace     Pari     Client     Refere     Identif      o ayer      o ayer      Tipo de rei                                                                                                    | Vuertio varito e encia del Cliente ffractión de compensació i utimos 7 dias i u i sódo incluir i sódo incluir O Descende valores prede porte: Todos los Reportes                                                                                                    | ittimos<br>días lai<br>días lai<br>ente                                                                                                    | Ani, Ani, Ani, Ani, Ani, Ani, Ani, Ani,                                                                                                    | C Ottimos 30 Ottimos 30                                                                                                    | Comprimir e<br>mero de Cue<br>ntidad<br>de<br>días © int<br>días<br>días © int<br>días           | ervalo de fector                                                                                                    | has V<br>días<br>días           | <u>A4</u>                                           |                          |
| Comparing of the second second                                                                                                    | tir<br>tir<br>tir<br>tir<br>tir<br>tir<br>tir<br>tir                                                                                                    | co<br>allos del Can<br>s<br>ceción<br>Cuenta<br>uada más<br>uada más<br>uada más<br>uada más<br>uada más<br>uada más<br>uada más                                    | Processor Processor Proce  | Anace     Per     Client     Refer     denti                                                                                                    | vorito     vorito      imencia del Cliente      fracción de compensació      últimos 7 días      últimos 7 días     últimos 7 días     últimos 7 días     últimos 7 días     vorito     districturio     unos 7 días     unos 7 días           | in ban<br>días lai<br>iltimos<br>v •<br>días lai<br>ante                                                                                                    | A A A A A A A A A A A A A A A A A A A                                                                                                    | Commos 39 Commos 39                                                                                                    | Comprimir e<br>mero de Cue<br>midad<br>de<br>días © int<br>días © int<br>días                    | ervalo de fec<br>a 0<br>ervalo de fec<br>a 0<br>ervalo de fec                                                                                                    | has V<br>días<br>días           |                                                     |                          |
| Comparation of the second second seco                                                                                                    | tir<br>tir<br>tir<br>tir<br>tir<br>tir<br>tir<br>tir                                                                                                    | co<br>anites del Can<br>ceión<br>Cuenta<br>usda más<br>acorrera más<br>acorrera con<br>squeda Aplicad<br>es de estados de<br>er Reportes Disp<br>nibles (1 - 1 de 1 | Proc Especifico  Attack  Proc Especifico  Attack  Attack  Proc Especifico  Attack  Attack  At  | Tipo de re                                                                                                    | UCLLO Vorito                                                                                                    | ittimos<br>días tal<br>días tal<br>ente<br>termin                                                                                                    | AA     A     A     A                                                                                                    | Contraction of the second second seco | Comprimir e<br>mero de Cue<br>ntidad<br>de<br>días © int<br>días<br>días © int<br>días<br>Estado | ervalo de faci<br>a 0<br>ervalo de faci<br>a 0<br>ervalo de | has V diss                      | Ele                                                 | mentos<br>3.             |